## **Firefighter 2 Credential Report Instructions**

On the left side of the Vector Solutions Home Page: Select > Administration > Generate Reports

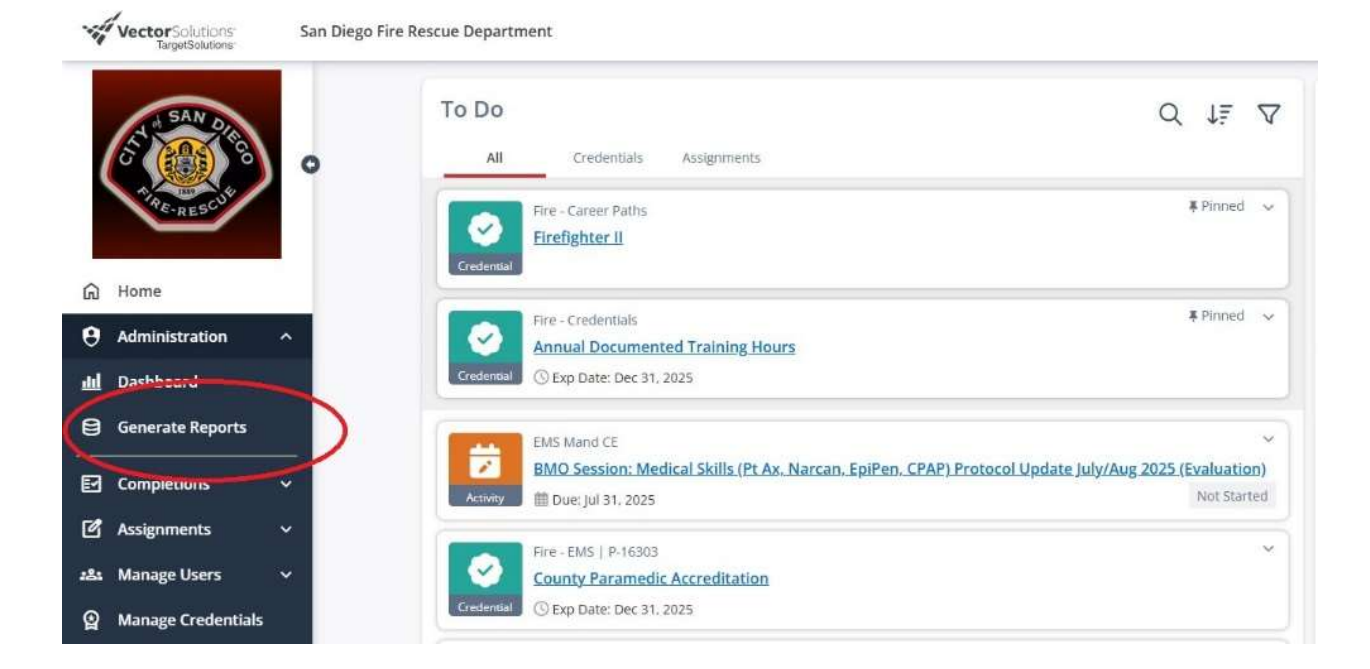

## Select > Create New Report

| Vector Solutions<br>Target Solutions | San Diego Fire Re     | escue Department                    |                         |
|--------------------------------------|-----------------------|-------------------------------------|-------------------------|
| SAN DIESCUS                          | Create New<br>Ropeste | VReport Add Folder                  |                         |
| 🛱 Home                               | Show 10               | ) ✓ entries                         |                         |
| Administration                       | ×:                    | 0 Title                             | ф Туре                  |
| H. Darbhaurd                         |                       | Credentials - User Progress Summary | Credentials - User Prog |
| m Dashboard                          |                       | Credentials - User Progress Summary | Credentials - User Prog |
| Generate Reports                     |                       | Completions                         | Completions             |
| Completions                          | <b>~</b> 0            | Assignments - Incomplete            | Assignments - Incomple  |
| Assignments                          |                       | PES Anchor Training Non-Attendance  | Assignments - Incomple  |
| P Assignments                        |                       | RT 130 Non-Attendance               | Assignments - Incomple  |
| :2: Manage Users                     | <b>`</b>              | Users                               | Users                   |
| Manage Credentials                   |                       |                                     |                         |

Select the type of report to run or schedule

From the dropdown lists at the top of the page select:

- Credentials User Progress Summary
- Fire Career Paths Firefighter II

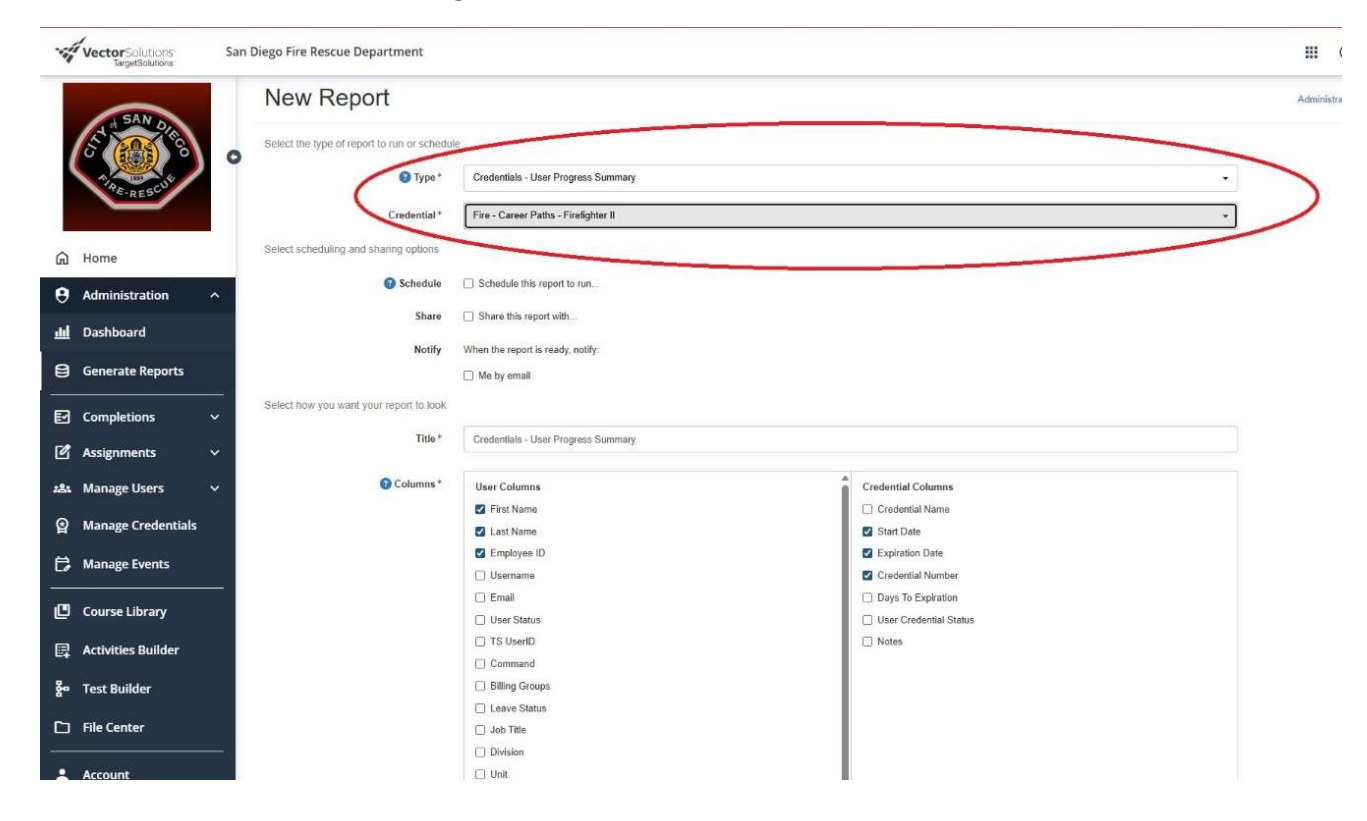

## At the bottom of the screen **users > select groups**

|                                                                                                    | Completions ~                                     |                                             | Lic Group                                                                                                    |     |
|----------------------------------------------------------------------------------------------------|---------------------------------------------------|---------------------------------------------|----------------------------------------------------------------------------------------------------|-----|
| ľ                                                                                                    | Assignments 🗸 🗸                                   |                                             | CDL Endorsements     Apparatus Certifications                                                                                                    |     |
| :21                                                                                                    | Manage Users 🛛 🗸                                  |                                             | Reimbursement Status                                                                                                    |     |
|                                                                                                    |                                                   |                                             | Reimbursement ID                                                                                                    |     |
| Q                                                                                                    | Manage Credentials                                |                                             | Department - Enterprise                                                                                                    |     |
|                                                                                                    |                                                   |                                             |                                                                                                    |     |
| e                                                                                                    | Manage Events                                     | Sort by                                     | Last Name                                                                                                    | -   |
|                                                                                                    |                                                   |                                             |                                                                                                    |     |
| n n                                                                                                    | Course Library                                    | When the formation in the second states and | All users                                                                                                    |     |
|                                                                                                    | course cibrary                                    | Narrow down your report to specific data    |                                                                                                    |     |
| -                                                                                                    | 2 0.00 2.00                                       |                                             | Delta de la constante de la constante de |     |
| been to be a second second sec | Activities Builder                                |                                             | Select groups                                                                                                    |     |
| E                                                                                                    | Activities Builder                                | User Status                                 | Select groups<br>Select users                                                                                                    |     |
| 67<br>80                                                                                                    | Activities Builder<br>Test Builder                | User Status                                 | Select groups<br>Select users                                                                                                    |     |
| 8                                                                                                    | Activities Builder<br>Test Builder                | User Status<br>Users                        | Select constants All users                                                                                                    | · · |
| *                                                                                                    | Activities Builder<br>Test Builder<br>File Center | User Status<br>Users                        | Select tools All uses                                                                                                    |     |
|                                                                                                    | Activities Builder<br>Test Builder<br>File Center | User Status<br>Users                        | Select table All users Run Cancel                                                                                                    |     |

Under Specialty **Select Academy(s)** > from the **Available Users** select individuals to include > selected user will populate under **Selected Users** 

| Select users            |                          |                         | ×          |
|-------------------------|--------------------------|-------------------------|------------|
| Filter by               | Available users          | Selected users          | 0 selected |
| Rank                    | Q Search available users | Q Search selected users |            |
|                         | Bahena, Francisco        | î                       |            |
| EMT Group               | Beckwith, Luke           |                         |            |
| Specialty (1) -         | Blanchard, Andrew        |                         |            |
|                         | Boisvert (FD), Jonathan  |                         |            |
| Select All Deselect All | Brewer, Jaden            |                         |            |
| 100th Fire Academy      | Butler, Demitrez         |                         |            |
| 101st Pire Accisionity  | Clark, Steven            |                         |            |
| 73rd Fire Academy       | Colwell, Anders          |                         |            |
| 74th Fire Academy       | Davis Justin             |                         |            |
| 75th Fire academy       | Durio, vuotin            |                         |            |
| 76th Fire Academy       | Dickinson, Eric          |                         |            |
| 77th Fire Academy       | Doyle, Garen             |                         |            |
| 78th Fire Academy       | Fernandez, Nathan        |                         |            |
| 79th Fire Academy       | Garza, Karina            |                         |            |
| Clear filters           | Select all               | Deselect all            | Sort list  |
|                         |                          | Save                    | Cancel     |

## Select the Report

| Vector Solutions<br>TargetSolutions | San Diego Fire Rescue Department               |                                     |             |                         | 0 1          | у јн         |
|-------------------------------------|------------------------------------------------|-------------------------------------|-------------|-------------------------|--------------|--------------|
| SAN                                 | Reports                                        |                                     |             |                         | Administrati | on / Reports |
| C RE-RESCUE                         | Create New Report Add Felder Reports Schedules |                                     |             |                         |              |              |
| ය Home                              | Show 10 v entries                              |                                     |             | Search:                 |              |              |
| Administration                      | Title                                          | © Туре                              | Shared with | Run Date                |              |              |
| dd Darbhoard                        | Credentials - User Progress Summary            | Credentials - User Progress Summary |             | Jul 15th, 2025 11:01 AM |              |              |
| m Dasilboard                        | Crodentials - User Progress Summary            | Credentials - User Prove Commany    |             | Jul 11th, 2025 2 29 PM  |              |              |
| Generate Reports                    | Credentials - User Progress Summary            | Credentials - User Progress Summary |             | Jul 11th, 2025 1.10 PM  |              |              |
| Completions                         | Completions                                    | Completions                         |             | Feb 18th, 2025 8:09 AM  |              |              |
|                                     | Assignments - Incomplete                       | Assignments - Incomplete            |             | Feb 18th, 2025 8:03 AM  |              |              |

The repot can be viewed from Vector Solutions or downloaded as an Excel spreadsheet

| Vector Solutions<br>Target Solutions | San Diego Fire Res | cue Departmer                                         | nt               |               |                          |                      |                                              |                                              | 1                                                                          | ∎ ⑦                 | , јн            |
|--------------------------------------|--------------------|-------------------------------------------------------|------------------|---------------|--------------------------|----------------------|----------------------------------------------|----------------------------------------------|----------------------------------------------------------------------------|---------------------|-----------------|
| ALL REST                             | Credel             | Download -<br>Spreadsheet<br>Spreadsheet (No H<br>PDF | Ser Pro          | gress         | Summary<br>Email (# Copy | /                    | ete                                          |                                              | Administration / Reparts / View<br>Search:                                 |                     |                 |
| Administration                       | First Name         | t<br>Last Name                                        | e<br>Employee ID | Start<br>Date | Expiration<br>Date       | Credential<br>Number | 1.75" Hoselay - Attack Line Up<br>the Ladder | 1.75" Hoselay - Attack Line Up<br>the Stairs | <ul> <li>1.75" Hoselay - Highrise Hose</li> <li>Pack Deployment</li> </ul> | 1.75" Hos<br>Attack | selay - Interio |
| ili Dashboard                        | Francisco          | Bahena                                                | 317276           |               |                          |                      | 2                                            | 2                                            | 0                                                                          | 6                   | î               |
|                                      | Luke               | Beckwith                                              | 317277           |               |                          |                      | 1                                            | 0                                            | 0                                                                          | 3                   |                 |
| Generate Reports                     | Andrew             | Blanchard                                             | 317278           |               |                          |                      | 1                                            | 1                                            | 0                                                                          | 3                   |                 |
| Completions                          | - Jonathan         | Boisvert<br>(FD)                                      | 242344           |               |                          |                      | 0                                            | 0                                            | 0                                                                          | 0                   |                 |
| Assignments                          | - Jaden            | Brewer                                                | 317279           |               |                          |                      | 3                                            | 1                                            | 0                                                                          | 1                   |                 |
| vlanage Users                        | - Demitrez         | Butler                                                | 317280           |               |                          |                      | 1                                            | 0                                            | 0                                                                          | 6                   |                 |
| Janage Credentials                   | Steven             | Clark                                                 | 317281           |               |                          |                      | 2                                            | 2                                            | 0                                                                          | 6                   |                 |
|                                      | Anders             | Colwell                                               | 317284           |               |                          |                      | 4                                            | 0                                            | 0                                                                          | 6                   |                 |
| lanage Events                        | Justin             | Davis                                                 | 314830           |               |                          |                      | 2                                            | 1                                            | 0                                                                          | 2                   |                 |
| ourse Library                        | Eric               | Dickinson                                             | 317284           |               |                          |                      | 1                                            | 1                                            | 0                                                                          | 6                   |                 |
|                                      | Garen              | Doyle                                                 | 305317           |               |                          |                      | 1                                            | 0                                            | 0                                                                          | 3                   |                 |
| Activities Builder                   | Nathan             | Fernandez                                             | 317286           |               |                          |                      | 1                                            | 0                                            | 0                                                                          | 4                   |                 |
| Test Builder                         | Showing 1 to 32    | of 32 entries                                         |                  |               |                          |                      |                                              |                                              |                                                                            | Previous            | 1 Next          |
| ] File Center                        | _                  |                                                       |                  |               |                          |                      |                                              |                                              |                                                                            |                     |                 |